# **Android Development**

Study Independent – Kampus Merdeka

**Riky Ahmad Fathoni** 

### **Riky Ahmad Fathoni**

- Telegram : <u>@rikyahmad</u>
- LinkedIn : <u>linkedin.com/in/riky</u>
- Facebook : <u>fb.com/rikyahmadf</u>
- Email : <u>riky.fathoni@gmail.com</u>

### Agenda Day 1

- Arsitektur Platform
- Instalasi dan Konfigurasi Android Studio
- Struktur Proyek Android
- Android Debug Bridge

### **Arsitektur Platform**

#### **Arsitektur Platform**

- Secara garis besar terdapat 6 lapisan komponen dari platform Android.
  - a. Linux Kernel
  - b. Hardware Abstraction Layer (HAL)
  - c. Android Runtime
  - d. Pustaka C/C++ Bawaan
  - e. Kerangka Kerja API Java
  - f. Aplikasi Sistem

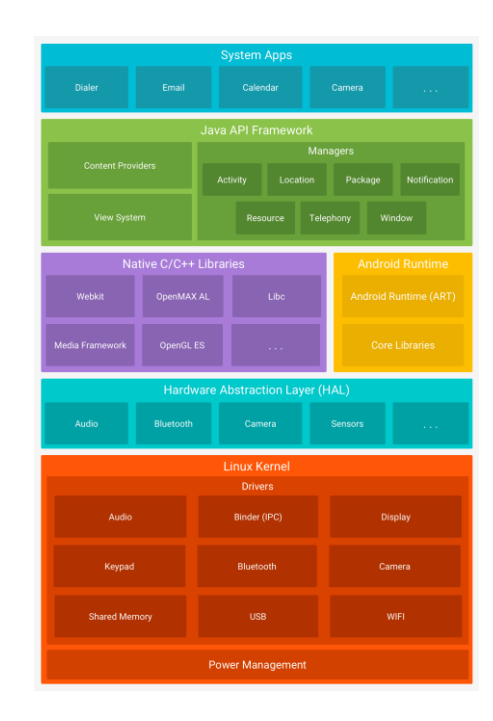

# Instalasi dan Konfigurasi Android Studio

### **Android Studio**

- Android Studio adalah Integrated Development Environment (text editor) yang disediakan oleh Google untuk membuat aplikasi Android.
- Android Studio sendiri dibangun di atas JetBrains IntelliJ IDEA, sehingga akan sangat familiar untuk programmer yang sebelumnya sudah menggunakan JetBrains Intellij IDE.
- Android Studio bisa didapatkan dengan gratis.
- <u>https://developer.android.com/studio?hl=id</u>

### Persyaratan Instalasi Android Studio

- Berikut ini syarat atau spesifikasi minimum komputer untuk instalasi Android Studio.
  - a. RAM atau memori minimal 3 GB. Direkomendasikan RAM 8 GB.
  - b. Minimal 2 GB penyimpanan hardisk yang tersedia. Direkomendasikan 4 GB (500 MB untuk penyimpanan IDE dan 1,5 GB untuk penyimpanan Android SDK dan sistem emulator).
  - c. Resolusi layar minimum 1280 x 800.
- Untuk install Android Studio juga memerlukan software seperti:
  - a. Android Studio
  - b. Java Development Kit (JDK)

### Instalasi Android Studio

- Download Java Development Kit (JDK), pada situs resmi : https://www.oracle.com/java/technologies/javase-downloads.html
- Download Android Studio sesuai sistem operasi yang digunakan melalui situs resmi : https://developer.android.com/studio.
- Instalasi Android Studio sesuai sistem operasi dapat dilihat melalui situs resmi : <u>https://developer.android.com/studio/install</u>.
- Untuk konfigurasi SDK Android Studio dapat dilihat pada situs resmi https://developer.android.com/studio/intro/update?hl=id

## **Struktur Project Android**

### **Struktur Project Android**

- Sebuah project di Android Studio berisi semua hal yang mendefinisikan ruang kerja untuk aplikasi, dari kode sumber dan aset hingga kode pengujian dan konfigurasi build.
- Saat memulai project baru, Android Studio akan membuat struktur yang diperlukan untuk semua file dan membuatnya terlihat di jendela Project di sebelah kiri IDE (*klik View > Tool Windows > Project*).

### **Struktur Project**

- Modul Aplikasi : modul utama aplikasi android.
- Modul Library : modul tambahan yang sifatnya opsional/tambahan jika diperlukan.
- **Gradle** : program build-tool yang berfungsi untuk melakukan build (compile dan packaging) secara otomatis.

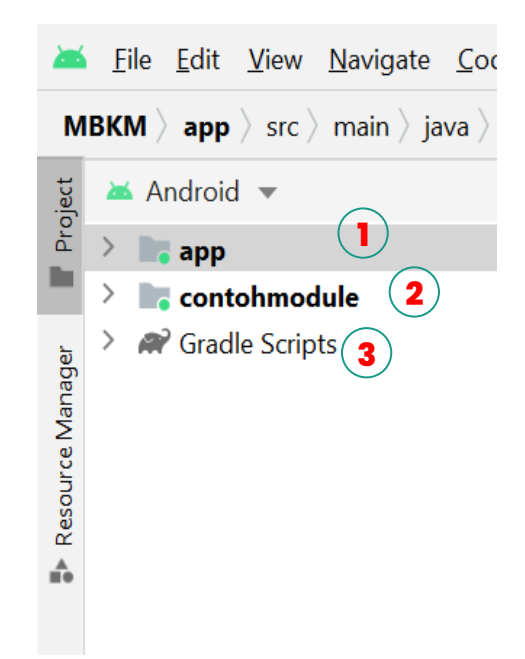

### **Modul Aplikasi**

- manifest : berisi tentang package (paket) pada proyek kita, seperti : deklarasi Activity, Services, User Permission, Content Provider, dll
- **java** : berisi package utama, androidTest dan test. Untuk package utama berisi data class proyek, contoh : MainActivity.java/MainActivity.kt
- **res** : folder resource yang berisi data gambar, layout XML, icon aplikasi, value dari warna, tema, dimension, string, dll

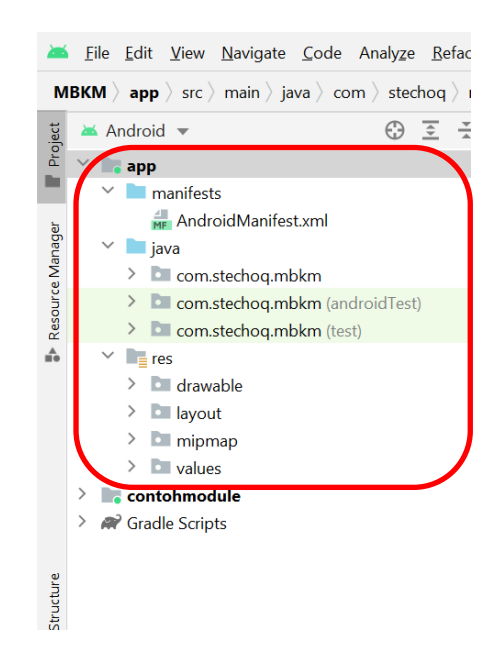

### **Modul Library**

- Merupakan modul tambahan/opsional yang bisa kita tambahkan sendiri. Dapat berupa modul atau berupa format kompresi dari modul (.jar).
- Untuk menambahkan modul tambahan bisa dilakukan di Gradle Scripts.

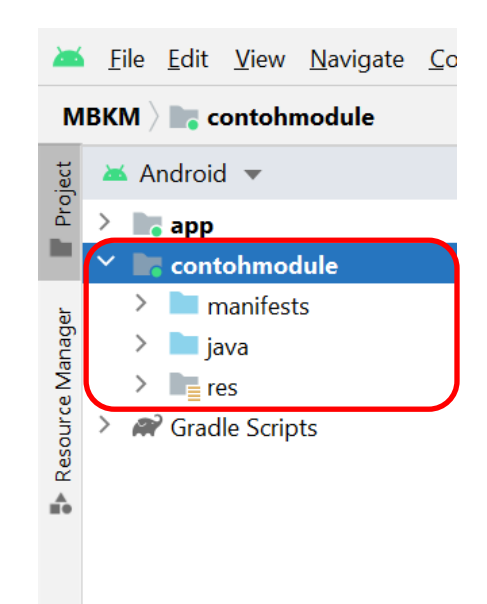

#### Gradle

- Android menggunakan Gradle untuk project management nya.
- Secara default, Android Studio akan membuat multi module Gradle Project, dimana hanya terdapat 1 module, yaitu app

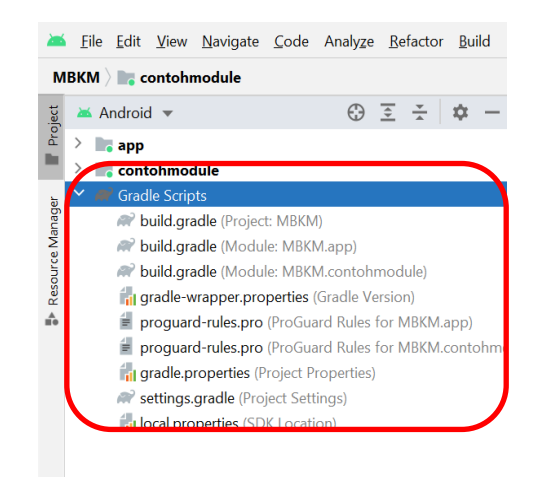

ure

# Android Debug Bridge

### Android Debug Bridge

- Android Debug Bridge (ADB) adalah alat command line serbaguna yang memungkinkan untuk berkomunikasi dengan perangkat.
- Perintah adb memfasilitasi berbagai tindakan perangkat, seperti menginstal dan men-debug aplikasi, dan memberikan akses ke shell Unix yang dapat digunakan untuk menjalankan berbagai perintah di perangkat.
- <u>https://developer.android.com/studio/command-line/adb</u>

#### Terima kasih